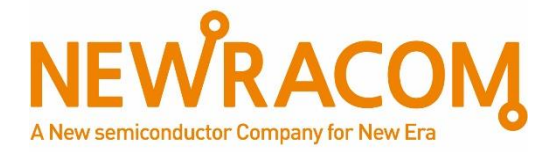

# NRC7292 Evaluation Kit User Guide (OpenWrt) Ultra-low power & Long-range Wi-Fi

Ver1.2 Oct 29, 2021

# NEWRACOM, Inc.

# NRC7292 Evaluation Kit User Guide (OpenWrt) Ultra-low power & Long-range Wi-Fi

## © 2021 NEWRACOM, Inc.

All right reserved. No part of this document may be reproduced in any form without written permission from Newracom.

Newracom reserves the right to change in its products or product specification to improve function or design at any time without notice.

# Office

Newracom, Inc. 25361 Commercentre Drive, Lake Forest, CA 92630 USA http://www.newracom.com

# Contents

| 1   | Overview                       | 6  |
|-----|--------------------------------|----|
| 1.1 | Introduction                   | 6  |
| 1.2 | Device configuration           | 6  |
| 2   | Start Guide for Image Building | 7  |
| 2.1 | Dependencies                   | 7  |
| 2.2 | Get the OpenWrt source code    | 7  |
| 2.3 | Patch                          | 8  |
| 2.4 | Update                         | 11 |
| 2.5 | Configuration                  | 11 |
| 2.6 | Build                          | 13 |
| 2.7 | Cloning the SD card            | 14 |
| 2.8 | Run                            | 15 |
| 2.9 | Configuration via Web UI       | 16 |
| 3   | Channel Table (US)             | 20 |
| 4   | Reference                      | 22 |
| 5   | Revision history               | 23 |

# List of Tables

| rable 5.1 Available frequency band and corresponding charmen for 05 |
|---------------------------------------------------------------------|
|---------------------------------------------------------------------|

# **List of Figures**

| Figure 1.1 | OpenWrt login screen                        | . 6 |
|------------|---------------------------------------------|-----|
| Figure 1.2 | OpenWrt Device and DIP Switch Configuration | . 6 |
| Figure 2.3 | Patch file lists                            | . 8 |
| Figure 2.4 | Build images                                | 14  |
| Figure 2.5 | Cloning the image                           | 14  |
| Figure 2.6 | interface after kernel loading              | 15  |

# **1** Overview

### **1.1 Introduction**

OpenWrt (OPEN Wireless RouTer) is an open source project for embedded operating systems based on Linux, primarily used on embedded devices to route network traffic. All components have been optimized to be small enough to fit into the limited storage and memory available in home routers.

OpenWrt is configured using a command-line interface (ash shell), or a web interface (LuCI). There are about 3500 optional software packages available for installation via the opkg package management system.

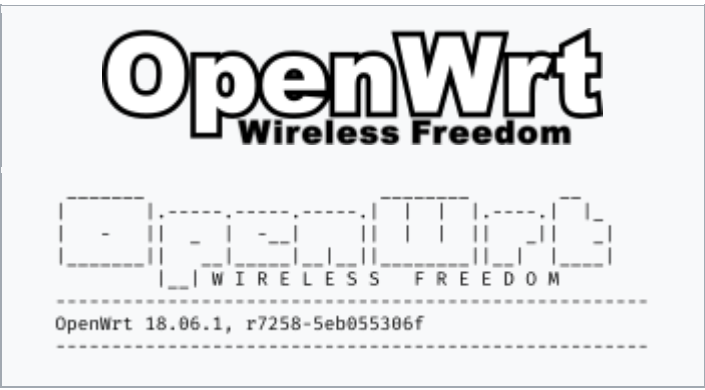

Figure 1.1 OpenWrt login screen

### **1.2** Device configuration

An RPi3 host is required to run OpenWrt on an NRC7292 module. The DIP switch on the module must be set to HHLLLH.

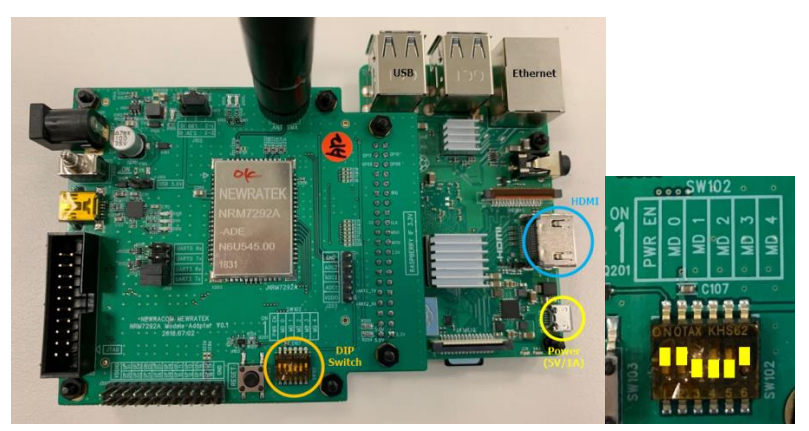

Figure 1.2 OpenWrt Device and DIP Switch Configuration

# 2 Start Guide for Image Building

#### 2.1 Dependencies

Make sure all the required dependencies are installed (on Debian/Ubuntu):

```
$ sudo apt-get update
$ sudo apt-get install subversion g++ zliblg-dev build-essential git python
python3 python3-distutils libncurses5-dev gawk gettext unzip file libss1-dev
wget libelf-dev ecj fastjar java-propose-classpath
```

For Ubuntu 18.04 or later:

\$ sudo apt-get install build-essential libncursesw5-dev python unzip gawk

### 2.2 Get the OpenWrt source code

Clone the OpenWrt repository and ckeck out the release version.

For OpenWRT 19.07.7

```
$ cd ~
$ git clone https://git.openwrt.org/openwrt/openwrt.git
$ cd openwrt
$ git tag
$ git checkout -b tag-v19.07.7 v19.07.7
```

For OpenWRT 21.02.1

```
$ cd ~
$ git clone https://git.openwrt.org/openwrt/openwrt.git
$ cd openwrt
$ git tag
$ git checkout -b tag-v21.02.1 v21.02.1
```

#### 2.3 Patch

Apply the Newracom patch files. The file "openwrt-19.07.7-patches.tar.bz2" (for 19.07.7) and "openwrt-21.02.1-patches.tar.bz2" (for 21.02.1) are located in "NRC7292\_SW\_PKG/nrc7292\_openwrt" folder.

For OpenWRT 19.07.7,

```
$ cp openwrt-19.07.7-patches.tar.bz2 ~/
$ cd ~/
$ tar -xjvf openwrt-19.07.7-patches.tar.bz2
$ cp -a openwrt-19.07.7-patches/* ~/openwrt
$ cd ~/openwrt
```

For OpenWRT 21.02.1,

```
$ cp openwrt-21.02.1-patches.tar.bz2 ~/
$ cd ~/
$ tar -xjvf openwrt-21.02.1-patches.tar.bz2
$ cp -a openwrt-21.02.1-patches/* ~/openwrt
$ cd ~/openwrt
```

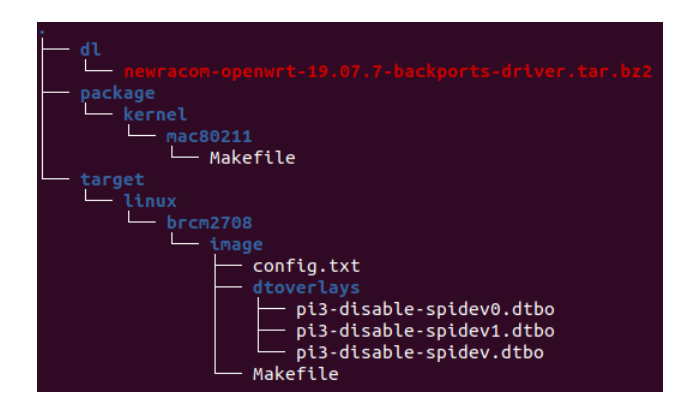

Figure 2.3 Patch file lists

- dl/newracom-openwrt-19.07.7-backports-driver.tar.bz2

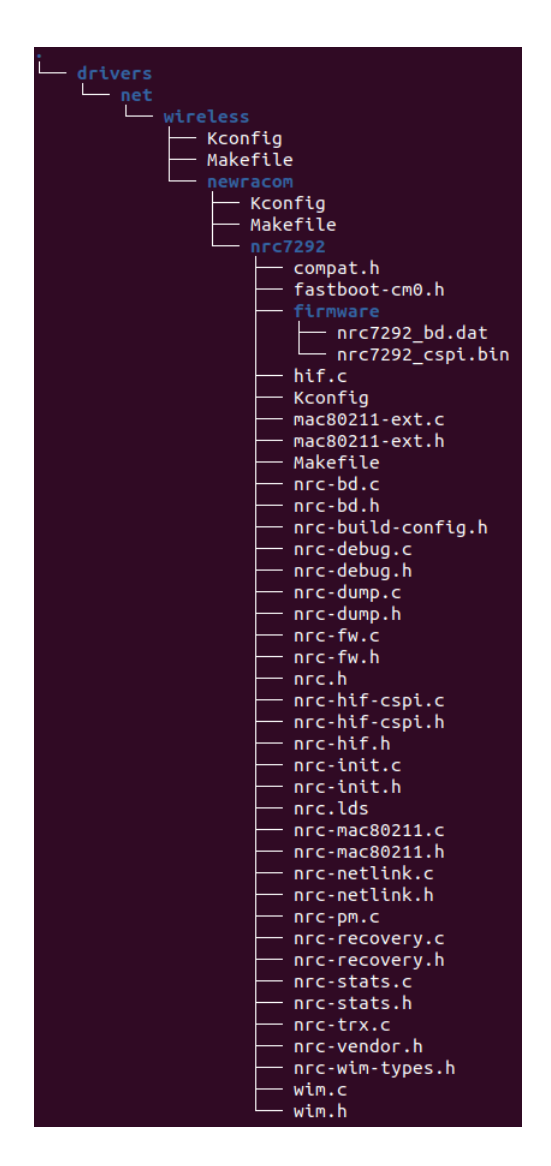

NRC7292 host driver sources for the Backports package.

This file is extracted into "build\_dir/target-aarch64\_cortex-a53\_musl/linuxbrcm2708\_bcm2710/backports-4.19.98-1" directory by "pacakge/kernel/mac80211/Makefile" file.

The original files in the Backports pacakge are modifiled to build the NRC7292 host driver.

drivers/net/wireless/Kconfig 41 source "drivers/net/wireless/mediatek/Kconfig" 42 source "drivers/net/wireless/newracom/Kconfig" 43 source "drivers/net/wireless/ralink/Kconfig"

drivers/net/wireless/Makefile

14 obj-\$(CPTCFG\_WLAN\_VENDOR\_MEDIATEK) += mediatek/ 15 obj-\$(CPTCFG\_WLAN\_VENDOR\_NEWRACOM) += newracom/ 16 obj-\$(CPTCFG\_WLAN\_VENDOR\_RALINK) += ralink/

- package/kernel/mac80211/Makefile

The original file in the OpenWRT is modified to build the NRC7292 host driver.

Line 35 24 PKG\_DRIVERS = 25 26 27 28 29 30 adm8211 \ airo \ hermes hermes-pci hermes-pcmcia hermes-plx\ lib80211 \ mac80211-hwsim \ mt7601u \ p54-common p54-pci p54-usb \ rsi91x rsi91x-usb rsi91x-sdio\ wlcore wl12xx wl18xx \ 31 32 33 34 zd1211rw \ 35 nrc7292

Line 82

| 58 | config-y:= \                   |
|----|--------------------------------|
| 59 | WLAN \                         |
| 60 | NL80211_TESTMODE \             |
| 61 | CFG80211_WEXT \                |
| 62 | CFG80211_CERTIFICATION_ONUS \  |
| 63 | MAC80211_RC_MINSTREL \         |
| 64 | MAC80211_RC_MINSTREL_HT \      |
| 65 | MAC80211_RC_MINSTREL_VHT \     |
| 66 | MAC80211_RC_DEFAULT_MINSTREL \ |
| 67 | WLAN_VENDOR_ADMTEK \           |
| 68 | WLAN_VENDOR_ATH \              |
| 69 | WLAN_VENDOR_ATMEL \            |
| 70 | WLAN_VENDOR_BROADCOM \         |
| 71 | WLAN_VENDOR_CISCO \            |
| 72 | WLAN_VENDOR_INTEL \            |
| 73 | WLAN_VENDOR_INTERSIL \         |
| 74 | WLAN_VENDOR_MARVELL \          |
| 75 | WLAN_VENDOR_MEDIATEK \         |
| 76 | WLAN_VENDOR_RALINK \           |
| 77 | WLAN_VENDOR_REALTEK \          |
| 78 | WLAN_VENDOR_RSI \              |
| 79 | WLAN_VENDOR_ST \               |
| 80 | WLAN_VENDOR_TI \               |
| 81 | WLAN_VENDOR_ZYDAS \            |
| 82 | WLAN_VENDOR_NEWRACOM \         |

Line 383 .. 389

| 383 | define KernelPackage/nrc7292                                                                |
|-----|---------------------------------------------------------------------------------------------|
| 384 | <pre>\$(call KernelPackage/mac80211/Default)</pre>                                          |
| 385 | TITLE:=Newracom 802.11ah Wi-Fi halow driver                                                 |
| 386 | <pre>DEPENDS+= @TARGET_brcm2708 +kmod-mac80211 +kmod-spi-bcm2835 +@DRIVER_11N_SUPPORT</pre> |
| 387 | <pre>FILES:=\$(PKG_BUILD_DIR)/drivers/net/wireless/newracom/nrc7292/nrc7292.ko</pre>        |
| 388 | AUTOLOAD:=\$(call AutoProbe,nrc7292)                                                        |
| 389 | endef                                                                                       |
|     |                                                                                             |

Line 460

| 457 | <pre>\$(TAR) -C \$(PKG_BUILD_DIR) -xzf \$(DL_DIR)/\$(IPW2100_NAME)-\$(IPW2100_VERSION).tgz</pre>                   |
|-----|----------------------------------------------------------------------------------------------------|
| 458 | \$(TAR) -C \$(PKG_BUILD_DIR) -xzf \$(DL_DIR)/\$(IPW2200_NAME)-\$(IPW2200_VERSION).tgz                              |
| 459 | <pre>\$(TAR) -C \$(PKG_BUILD_DIR) -xjf \$(DL_DIR)/\$(ZD1211FW_NAME)-\$(ZD1211FW_VERSION).tar.bz2</pre>             |
| 460 | <pre>\$(TAR) -C \$(PKG_BUILD_DIR)overwrite -xjf \$(DL_DIR)/newracom-openwrt-19.07.2-backports-driver.tar.bz2</pre> |

Line 571 .. 574

| 571 | define KernelPackage/nrc7292/install                                                                              |
|-----|----------------------------------------------------------------------------------------------------|
| 572 | <pre>\$(INSTALL_DIR) \$(1)/lib/firmware</pre>                                                                     |
| 573 | <pre>\$(INSTALL_DATA) \$(PKG_BUILD_DIR)/drivers/net/wireless/newracom/nrc7292/firmware/* \$(1)/lib/firmware</pre> |
| 574 | endef                                                                                                    |
|     |                                                                                                    |

#### target/linux/brcm2708/image/config.txt

The original file in the OpenWRT is modified to disable Broadcom Wi-Fi/BT driver and User mode SPI driver.

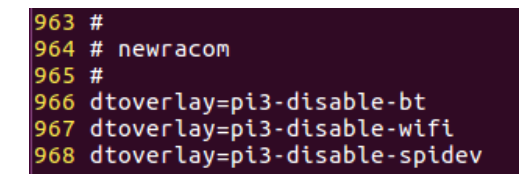

- target/linux/brcm2708/image/dtoverlays

Device Tree Blob Overlay files

#### - target/linux/brcm2708/image/Makefile

The original file in the OpenWRT is modified to copy the Device Tree Blob Overlay files to /boot/overalys directory in Root File system.

| 39 | <pre>\$(foreach dts,\$(shell echo \$(DEVICE_DTS)),mcopy -i \$@.boot \$(DTS_DIR)/\$(dts).dtb ::;)</pre> |
|----|----------------------------------------------------------------------------------------------------|
| 40 | mmd -i <b>\$@</b> .boot ::/overlays                                                                    |
| 41 | <pre>mcopy -i \$@.boot \$(DTS_DIR)/overlays/*.dtbo ::/overlays/</pre>                                  |
| 42 | <pre>mcopy -i \$@.boot \$(DTS_DIR)/overlays/README ::/overlays/</pre>                                  |
| 43 | <pre>mcopy -i \$@.boot ./dtoverlays/* ::/overlays/</pre>                                               |

#### 2.4 Update

Update and install package information.

```
$ ./scripts/feeds update -a
$ ./scripts/feeds install -a
```

### 2.5 Configuration

Configure the target system.

#### \$ make menuconfig

For Openwrt 19.07.7, (Target System -> Broadcom BCM27xx) (Subtarget -> BCM2710 64 bit based boards) (Target Profile -> Raspberry pi 3B/3B+)

Target System (Broadcom BCM27xx) ---> Subtarget (BCM2710 64 bit based boards) ---> Target Profile (Raspberry Pi 3B/3B+) --->

For Openwrt 21.02.1, (Target System -> Broadcom BCM27xx) (Subtarget -> BCM2710 boards (64 bit)) (Target Profile -> Raspberry pi 3B/3B+/3CM (64bit))

```
Target System (Broadcom BCM27xx) --->
Subtarget (BCM2710 boards (64 bit)) --->
Target Profile (Raspberry Pi 3B/3B+/3CM (64bit)) --->
```

Create a ".config" file with default options from the ARCH supplied defconfig.

\$ make defconfig

#### Additional setup:

- Disable Broadcom Wi-Fi driver module
- Enable Newracom Wi-Fi Halow driver module
- Enable LuCI for WebUI
- Enable Iperf for perfomance measurment

\$ make menuconfig

(Kernel modules -> Wireless Drivers)

| < > | kmod-ath9k-htc Atheros 802.11n USB device support                |
|-----|------------------------------------------------------------------|
| < > | kmod-brcmfmac Broadcom IEEE802.11n USB FullMAC WLAN driver       |
| < > | kmod-brcmutildroadcom IEEE802.11n common driver parts            |
| < > | kmod-carl9170 Uriver for Atheros AR9170 USB sticks               |
| -*- | <pre>kmod-cfg80211 cfg80211 - wireless configuration API</pre>   |
| < > | kmod-lib80211 802.11 Networking stack                            |
| < > | kmod-libertas-sdio Marvell 88W8686 Wireless Driver               |
| < > | <pre>kmod-libertas-spi Marvell 88W8686 SPI Wireless Driver</pre> |
| < > | kmod-libertas-usb Marvell 88W8015 Wireless Driver                |
| -*- | kmod-mac80211 Linux 802.11 Wireless Networking Stack.            |
| < > | kmod-mac80211-hwsim device                                       |
| < > | kmod-mt7601u MT7601U-based USB dongles Wireless Driver           |
| < > | kmod-mt76x0u MediaTek MT76x0U wireless driver                    |
| < > | kmod-mt76x2u MediaTek MT76x2U wireless driver                    |
| < > | kmod-mwifiex-sdio                                                |
| < > | <pre>kmod-net-rtl8192su RTL8192SU support (staging)</pre>        |
| <*> | kmod-nrc7292 halow driver                                        |
| < > | <pre>kmod-p54-common Prism54 Drivers (COMMON)</pre>              |

(LuCI -> 1. Collections)

| <* | > | luci                     | LUCI | inter  | face 1 | with  | Uhttp  | d as  | Webs | егче | г  | (default) |
|----|---|--------------------------|------|--------|--------|-------|--------|-------|------|------|----|-----------|
| <  | > | luci-nginx               |      |        | LUCI   | inte  | erface | with  | Ngi  | nx a | S  | Webserver |
| <  | > | luci-ssl                 | LUC  | I with | HTTP   | s sup | pport  | (mbed | TLS  | as S | SL | backend)  |
| <  | > | luci-ssl-nginx. LuCI wit | h HT | TPS su | pport  | on I  | Nginx  | (Open | SSL  | as S | SL | backend)  |
| <  | > | luci-ssl-openssl         | LUC  | I with | HTTP   | s sup | pport  | (Open | SSL  | as S | SL | backend)  |

(Network)

| <*> | lperf  | Internet | Protocol | bandwidth | measuring | tool |
|-----|--------|----------|----------|-----------|-----------|------|
| <*> | iperf3 | Internet | Protocol | bandwidth | measuring | tool |

### 2.6 Build

\$ make download

\$ make

Package and patch files are saved in 'dl' directory **Build image path:** bin/targets/brcm2708/bcm2710 (for 19.07.7) **Build image path:** bin/targets/bcm27xx/bcm2710 (for 21.02.1) **Name:** openwrt-brcm2708-bcm2710-rpi-3-ext4-factory.img.gz

|          | config.buildinfo                                          |
|----------|-----------------------------------------------------------|
|          | feeds.buildinfo                                           |
| <u> </u> | openwrt-brcm2708-bcm2710-device-rpi-3.manifest            |
|          | openwrt-brcm2708-bcm2710-rpi-3-ext4-factory.img.gz        |
|          | openwrt-brcm2708-bcm2710-rpi-3-ext4-sysupgrade.img.gz     |
|          | openwrt-brcm2708-bcm2710-rpi-3-squashfs-factory.img.gz    |
|          | openwrt-brcm2708-bcm2710-rpi-3-squashfs-sysupgrade.img.gz |
|          | packages                                                  |
|          | sha256sums                                                |
|          | version.buildinfo                                         |

Figure 2.4 Build images

### 2.7 Cloning the SD card

Launch Win32DiskImager and provide the path to the image file. Click the "Write" button to start writing the image to the SD card.

| 👒 Win32 Disk Imager - 1.0                              | — |        | $\times$ |
|--------------------------------------------------------|---|--------|----------|
| Image File                                             |   | Device |          |
| _image/openwrt-brcm2708-bcm2710-rpi-3-ext4-factory,img | 2 |        | •        |
| Hash                                                   |   |        |          |
| None - Generate Copy                                   |   |        |          |
| Read Only Allocated Dartitions                         |   |        |          |
| Progress                                               |   |        |          |
|                                                        |   |        |          |
| Cancel Read Write Verify Only                          | 1 | Exit   | t        |

Figure 2.5 Cloning the image

#### 2.8 Run

The Newracom Wi-Fi Halow driver module (wlan0) will be loaded during kernel loading.

```
$ ifconfig -a
```

| br-lan | Link encap:Ethernet HWaddr B8:27:EB:EB:60:AA<br>inet addr:192.168.123.24 Bcast:192.168.123.255 Mask:255.255.255.0<br>inet6 addr: fe80::ba27:ebff:feeb:60aa/64 Scope:Link<br>inet6 addr: fd7b:14ab:8b12::1/60 Scope:Global<br>UP BROADCAST RUNNING MULTICAST MTU:1500 Metric:1<br>RX packets:483 errors:0 dropped:0 overruns:0 frame:0<br>TX packets:121 errors:0 dropped:0 overruns:0 carrier:0<br>collisions:0 txqueuelen:1000<br>RX bytes:201230 (196.5 KiB) TX bytes:31632 (30.8 KiB) |
|--------|----------------------------------------------------------------------------------------------------|
| eth0   | Link encap:Ethernet HWaddr B8:27:EB:EB:60:AA<br>UP BROADCAST RUNNING MULTICAST MTU:1500 Metric:1<br>RX packets:494 errors:0 dropped:1 overruns:0 frame:0<br>TX packets:137 errors:0 dropped:0 overruns:0 carrier:0<br>collisions:0 txqueuelen:1000<br>RX bytes:212170 (207.1 KiB) TX bytes:33712 (32.9 KiB)                                                                                                    |
| lo     | Link encap:Local Loopback<br>inet addr:127.0.0.1 Mask:255.0.0.0<br>inet6 addr: ::1/128 Scope:Host<br>UP LOOPBACK RUNNING MTU:65536 Metric:1<br>RX packets:88 errors:0 dropped:0 overruns:0 frame:0<br>TX packets:88 errors:0 dropped:0 overruns:0 carrier:0<br>collisions:0 txqueuelen:1000<br>RX bytes:6517 (6.3 KiB) TX bytes:6517 (6.3 KiB)                                                                                                    |
| wlan0  | Link encap:Ethernet HWaddr 02:00:EB:EB:60:AB<br>BROADCAST MULTICAST MTU:1500 Metric:1<br>RX packets:0 errors:0 dropped:0 overruns:0 frame:0<br>TX packets:0 errors:0 dropped:0 overruns:0 carrier:0<br>collisions:0 txqueuelen:1000<br>RX bytes:0 (0.0 B) TX bytes:0 (0.0 B)                                                                                                    |

Figure 2.6 interface after kernel loading

Default IP of the bridge network is 192.168.1.1 A dynamic Ethernet IP can be allocated by enabling the DHCP client:

```
$ uci set network.lan.proto=dhcp
```

- \$ uci commit
- \$ /etc/init.d/network restart

#### 2.9 Configuration via Web UI

Open a browser and navigate to the web server (default address: <u>http://192.168.1.1</u>). The default Username is "root", and the default Password is blank.

| OpenWrt                                               |                                                                        |
|-------------------------------------------------------|------------------------------------------------------------------------|
| No password set!<br>There is no password set on this  | router. Please configure a root password to protect the web interface. |
| Authorization Rev<br>Please enter your username and p | quired<br>password.                                                    |
| Username<br>Password                                  | root                                                                   |
|                                                       | Login                                                                  |

Powered by LuCl openwrt-19.07 branch (git-21.044.30835-34e0d65) / OpenWrt 19.07.7 r11306-c4a6851c72

#### Move the "Network -> Wireless" page.

| OpenWrt                          | Status - System - Network -                           | Logout               |                    |              |                   | REFRESHING |
|----------------------------------|-------------------------------------------------------|----------------------|--------------------|--------------|-------------------|------------|
| No password<br>There is no passw | <b>set!</b><br>rord set on this router. Please config | jure a root password | to protect the web | interface.   |                   |            |
| Wireless Ove                     | rview                                                 |                      |                    |              |                   |            |
| 👷 radio(                         | Generic 802.11abg<br>Device is not active             | In                   |                    | Restart      | Scan              | Add        |
| disable                          | d SSID: OpenWrt   Mode<br>Wireless is disabled        | : Master             |                    | Enable       | Edit              | Remove     |
| Associated S                     | tations                                               |                      |                    |              |                   |            |
| Network                          | MAC-Address                                           | Host                 | Signal / Noi       | se           | RX Rate / TX Rate |            |
| No information available         |                                                       |                      |                    |              |                   |            |
|                                  |                                                       |                      |                    |              | Save & Apply -    | Save Reset |
| Powered by LuCl o                | penwrt-19.07 branch (git-21.044.30                    | 835-34e0d65) / Oper  | nWrt 19.07.7 r1130 | 6-c4a6851c72 |                   |            |

Press the "Enable" button to enable the wireless network.

| OpenWrt                                                                                               | Status <del>-</del>                                                         | System <del>-</del> | Network -      | Logout             |                               |        |              | REFRESHING |
|----------------------------------------------------------------------------------------------------|-----------------------------------------------------------------------------|---------------------|----------------|--------------------|-------------------------------|--------|--------------|------------|
| No passwor<br>There is no pas                                                                         | r <b>d set!</b><br>sword set on t                                           | his router. P       | Please configu | re a root password | to protect the web interface. |        |              |            |
| Wireless Ov                                                                                           | verview                                                                     |                     |                |                    |                               |        |              |            |
| Image: Second system         Generic 802.11abgn           Channel: 36 (5.180 GHz)   Bitrate: ? Mbit/s |                                                                             |                     |                | Restart            | Scan                          | Add    |              |            |
| di/-92                                                                                                | SSID: OpenWrt   Mode: Master<br>BSSID: 8C:0F:FA:00:27:D0   Encryption: None |                     |                |                    | Disable                       | Edit   | Remove       |            |
| Associated                                                                                            | Stations                                                                    |                     |                |                    |                               |        |              |            |
| Network                                                                                               | MAG                                                                         | C-Address           |                | Host               | Signal / Noise                | RX Ra  | te / TX Rate |            |
| No information available                                                                              |                                                                             |                     |                |                    |                               |        |              |            |
|                                                                                                    |                                                                             |                     |                |                    |                               | Save & | Apply - Sa   | ave Reset  |
|                                                                                                    |                                                                             |                     |                |                    |                               |        |              |            |

Powered by LuCl openwrt-19.07 branch (git-21.044.30835-34e0d65) / OpenWrt 19.07.7 r11306-c4a6851c72

#### On the same page, press the "Edit" button to configure the wireless network.

| Device Con    | figuration      |                    |                                                                                       |                                                                                                    |                                      |                                |                        |                          |             |               |             |       |
|---------------|-----------------|--------------------|---------------------------------------------------------------------------------------|----------------------------------------------------------------------------------------------------|--------------------------------------|--------------------------------|------------------------|--------------------------|-------------|---------------|-------------|-------|
| General Setup | Advanced Settin | ngs                |                                                                                       |                                                                                                    |                                      |                                |                        |                          |             |               |             |       |
|               | Status          | 7/-92 dBm          | Mode: Ma<br>BSSID: 80<br>Encryptio<br>Channel:<br>Tx-Power<br>Signal: 7<br>Bitrate: 6 | aster   <b>SSID:</b> Ope<br>C:0F:FA:00:27:D0<br><b>on:</b> None<br>36 (5.180 GHz)<br>: 30 dBm<br>dBm   <b>Noise:</b> -92<br>.0 Mbit/s   Count | nWrt<br>)<br>2 dBm<br>r <b>y:</b> 00 |                                |                        |                          |             |               |             |       |
| Wireless netw | vork is enabled | Disable            |                                                                                       |                                                                                                    |                                      |                                |                        |                          |             |               |             |       |
|               |                 | Mode               | Band                                                                                  | Channel                                                                                                    |                                      | Width                          |                        |                          |             |               |             |       |
| Opera         | ating frequency | N 🗸                | 5 GHz                                                                                 | ✓ 36 (5180 Mł                                                                                                    | nz) 🗸                                | 20 MHz 🗸                       | ·                      |                          |             |               |             |       |
| Maximum       | transmit power  | driver defa        | ault                                                                                  | ✓ - Current pow                                                                                                    | er: 30                               | dBm                            |                        |                          |             |               |             |       |
|               |                 | Specifi<br>wireles | es the max<br>s usage, th                                                             | kimum transmit p<br>ne actual transmi                                                                                                    | ower th<br>t powe                    | ie wireless ra<br>r may be red | adio may<br>luced by f | use. Depe<br>the driver. | ending on I | regulatory re | equirements | s and |

| Interface Co                                             | onfiguration     |                                                                                                    |  |  |  |  |  |
|----------------------------------------------------------|------------------|----------------------------------------------------------------------------------------------------|--|--|--|--|--|
| General Setup                                            | Wireless Securit | ty MAC-Filter Advanced Settings                                                                                                    |  |  |  |  |  |
|                                                          | Mode             | Access Point 🗸                                                                                                    |  |  |  |  |  |
|                                                          | ESSID            | OpenWrt                                                                                                    |  |  |  |  |  |
|                                                          | Network          | Ian: Image: Image: I |  |  |  |  |  |
|                                                          | Hide ESSID       |                                                                                                    |  |  |  |  |  |
|                                                          | WMM Mode         |                                                                                                    |  |  |  |  |  |
|                                                          |                  |                                                                                                    |  |  |  |  |  |
| Next, select a                                           | nd contigure     | as follows:                                                                                                    |  |  |  |  |  |
| Country Code : Device Configuration -> Advanced Settings |                  |                                                                                                    |  |  |  |  |  |

×

US - United States

Operation frequency : Device Configuration -> General Setup

|                     | Mode | Band    | Channel          | Width    |
|---------------------|------|---------|------------------|----------|
| Operating frequency | N 🗸  | 5 GHz 🗸 | 165 (5825 Mhz) 🗸 | 20 MHz 🗸 |

#### ESSID : Interface Configuration -> General Setup

ESSID

Country Code

OpenWrt

Encryption/Cypher/Key : Interface Configuration -> Wireless Security

| Encryption | WPA2-PSK (strong security) | • |  |
|------------|----------------------------|---|--|
| Cipher     | auto                       | ~ |  |
| Key        |                            | * |  |

Save and apply the changes.

| OpenWrt Status                               | s - System - Networ                                                                    | k <del>-</del> Logout      |                           |                     | REFRESHING |  |
|----------------------------------------------|----------------------------------------------------------------------------------------|----------------------------|---------------------------|---------------------|------------|--|
| No password set!<br>There is no password set | et on this router. Please co                                                           | nfigure a root password to | protect the web interface | 9.                  |            |  |
|                                              | Generic 802.11abg                                                                      | IN                         |                           | Destant             | A 44       |  |
| w radiou                                     | Channel: 165 (5.825 G                                                                  | Hz)   Bitrate: ? Mbit/s    | Restart                   | Add                 |            |  |
| /-92 dBm                                     | SSID: OpenWrt   Mode: Master<br>BSSID: 80:0F:FA:00:27:D0   Encryption: WPA2 PSK (CCMP) |                            |                           | Disable             | Remove     |  |
| Associated Stations                          |                                                                                        |                            |                           |                     |            |  |
| Network                                      | MAC-Address                                                                            | Host                       | Signal / Noise            | RX Rate / TX Rate   |            |  |
| No information available                     |                                                                                        |                            |                           |                     |            |  |
|                                              |                                                                                        |                            |                           | Save & Apply - Save | Reset      |  |

Powered by LuCl openwrt-19.07 branch (git-21.044.30835-34e0d65) / OpenWrt 19.07.7 r11306-c4a6851c72

# 3 Channel Table (US)

The current release supports additional US channels. Table 3.1 lists supported US channels and their corresponding channel indices.

| Available frequency band index | Bandwidth (MHz) | Sub-1GHz frequency | 2.4 / 5G frequency |
|--------------------------------|-----------------|--------------------|--------------------|
| 1                              | 1               | 902.5              | 2412               |
| 3                              | 1               | 903.5              | 2422               |
| 5                              | 1               | 904.5              | 2432               |
| 7                              | 1               | 905.5              | 2442               |
| 9                              | 1               | 906.5              | 2452               |
| 11                             | 1               | 907.5              | 2462               |
| 36                             | 1               | 908.5              | 5180               |
| 37                             | 1               | 909.5              | 5185               |
| 38                             | 1               | 910.5              | 5190               |
| 39                             | 1               | 911.5              | 5195               |
| 40                             | 1               | 912.5              | 5200               |
| 41                             | 1               | 913.5              | 5205               |
| 42                             | 1               | 914.5              | 5210               |
| 43                             | 1               | 915.5              | 5215               |
| 44                             | 1               | 916.5              | 5220               |
| 45                             | 1               | 917.5              | 5225               |
| 46                             | 1               | 918.5              | 5230               |
| 47                             | 1               | 919.5              | 5235               |
| 48                             | 1               | 920.5              | 5240               |
| 149                            | 1               | 921.5              | 5745               |
| 150                            | 1               | 922.5              | 5750               |
| 151                            | 1               | 923.5              | 5755               |
| 152                            | 1               | 924.5              | 5760               |
| 100                            | 1               | 925.5              | 5500               |
| 104                            | 1               | 926.5              | 5520               |
| 108                            | 1               | 927.5              | 5540               |
| 2                              | 2               | 903                | 2417               |
| 6                              | 2               | 905                | 2437               |
| 10                             | 2               | 907                | 2457               |
| 153                            | 2               | 909                | 5765               |
| 154                            | 2               | 911                | 5770               |
| 155                            | 2               | 913                | 5775               |
| 156                            | 2               | 915                | 5780               |

Table 3.1 Available frequency band and corresponding channel for US

© Copyright Newracom 2021. All rights reserved.

| 157           | 2 | 917 | 5785 |
|---------------|---|-----|------|
| 158           | 2 | 919 | 5790 |
| 159           | 2 | 921 | 5795 |
| 160           | 2 | 923 | 5800 |
| 161 (Default) | 2 | 925 | 5805 |
| 112           | 2 | 927 | 5560 |
| 8             | 4 | 906 | 2447 |
| 162           | 4 | 910 | 5810 |
| 163           | 4 | 914 | 5815 |
| 164           | 4 | 918 | 5820 |
| 165           | 4 | 922 | 5825 |
| 116           | 4 | 926 | 5580 |

4 Reference

OpenWRT Build system: https://openwrt.org/docs/guide-developer/build-system/start

- Install: https://openwrt.org/docs/guide-developer/build-system/install-buildsystem
- Usage: <u>https://openwrt.org/docs/guide-developer/build-system/use-buildsystem</u>

OpenWRT Wiki: https://en.wikipedia.org/wiki/OpenWrt

# **5** Revision history

| <b>Revision No</b> | Date       | Comments                                                               |
|--------------------|------------|------------------------------------------------------------------------|
| Ver 1.0            | 5/1/2020   | Initial version for customer release created                           |
| Ver 1.1            | 8/2/2021   | OpenWrt version changed (19.07.2 -> 19.07.7)                           |
| Ver 1.2            | 10/29/2021 | nrc7292 F/W update to 1.3.4. Added support for OpenWRT version 21.02.1 |
|                    |            |                                                                        |
|                    |            |                                                                        |